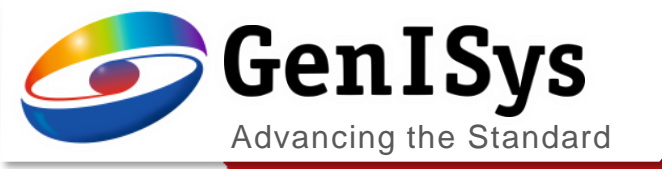

# **TRACER** What's New in 2.8.0

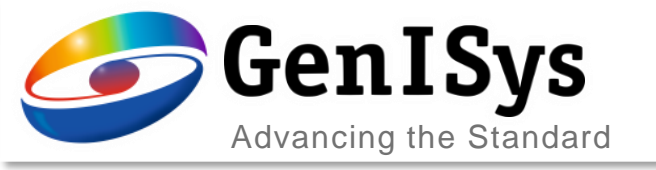

### **Process Calibration**

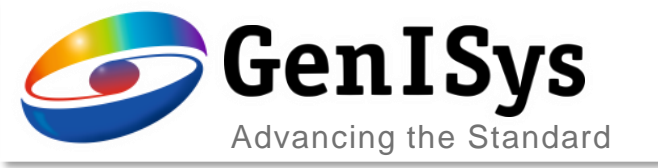

### Fitting Mix Factor – OC / UC

| TRACTO       |                        |                   |                 |                | Calibra            | tion                                     |          |                |                          |                                               |
|--------------|------------------------|-------------------|-----------------|----------------|--------------------|------------------------------------------|----------|----------------|--------------------------|-----------------------------------------------|
| Data         |                        |                   |                 |                |                    |                                          |          |                |                          |                                               |
| Name:        |                        |                   |                 |                | Precon             | ditions for the TF                       | RACER    | Calib          | ration include:          |                                               |
|              | Data with 50% OC/U     | с                 |                 |                | 1. An a<br>2. A Do | nalytic PSF or a P<br>se vs. Density tal | SF from  | n the<br>ained | archive<br>by exposing a | nd evaluating a PEC corrected density varying |
|              |                        |                   |                 |                | 3. Resis           | i, obtainable fron<br>it contrast value. | n GenlS  | ys.            |                          |                                               |
| Description: |                        |                   |                 |                |                    |                                          |          |                |                          |                                               |
|              |                        |                   |                 |                |                    |                                          |          |                |                          |                                               |
|              |                        |                   |                 |                | ~                  |                                          |          |                |                          |                                               |
| PEC parame   | ter used to process t  | he calibration pa | attern          |                |                    |                                          |          |                |                          |                                               |
| 🔘 Use analy  | tical PSF              |                   |                 |                |                    |                                          |          |                |                          |                                               |
|              | Beta [nm]:             | 8318              | È Eta:          | 1.29           | ▲<br>▼             |                                          |          |                |                          |                                               |
| Gar          | nma [nm]:              | 0                 | Nu:             | 0.00           | ▲<br>▼             |                                          |          |                |                          |                                               |
| Use PSF f    | from archive           |                   |                 |                |                    |                                          |          |                |                          |                                               |
|              | 2D-PSF: Substrat       | te_InP_Thicknes   | s_700000_Energy | _100_LayersRes | sist_PMMA 200      | nm_Z-Position_0                          | .05_Elec | ctron          | s_1000000_Alp            | ha_0_Beta_0_Eta_0_Gamma1_0_1 Archive          |
|              |                        |                   | •               |                | •                  |                                          |          |                |                          |                                               |
| Optimal co   | ontrast [%]:           | 50                | /               | 50             | : Uniform cle      | aring [%]                                |          |                |                          |                                               |
| Calibrated n | nodel                  |                   |                 |                |                    |                                          |          |                |                          |                                               |
| Resist       | ×                      | Resist con        | trast:          | 3.50           | Thickness [nm      | 1:                                       | 200      | 0              | D0 [uC/cm^2              | 2]: 400.00 From CC                            |
| Use addit    | tional mid range fit t | erm               |                 |                |                    |                                          |          |                |                          |                                               |
| Fit mix fa   | ictor                  |                   |                 |                |                    |                                          |          |                |                          |                                               |
|              |                        |                   |                 |                |                    |                                          |          |                |                          |                                               |
|              | Α                      | В                 | с               | D              | E                  | F                                        | , í      | ^              | Add Dose                 |                                               |
| 1            | Target CD [nm]         | 200               | 200             | 200            | 200                | 200                                      | 200      | 15             | Add Dataset              |                                               |
| 2            | Density [%]            | 50.000            | 33.300          | 25.000         | 16.000             | 9.000                                    | 0.000    | 1 č            | Remove                   |                                               |
| 3            | Dose [uC/cm^2]         | Mea. CD [nm]      | Mea. CD [nm]    | Mea. CD [nm]   | Mea. CD [nm]       | Mea. CD [nm]                             | Mea      | 12             | Remove                   |                                               |
| 4            | 1050                   | 0                 | 325.1           | 283.5          | 254.6              | 234.7                                    | 220.7    | F              | Import                   |                                               |
| 5            | 980                    | 0                 | 301.7           | 2/1.5          | 251.8              | 230.9                                    | 216.8    |                | Emer                     |                                               |
| 6            | 910                    | 550.1             | 265.1           | 200.9          | 240.0              | 228.9                                    | 210.9    |                | Export                   |                                               |

- In process calibration, the additional fit option is added for optimization:
  - mix factor for optimal contrast and uniform clearing composition in PEC. The mix factor fit shows its advantage when the calibration has difficulty in matching both isolated and dense patterns.

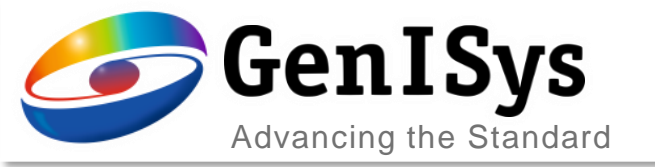

### Improved Visualization of Calibration Results

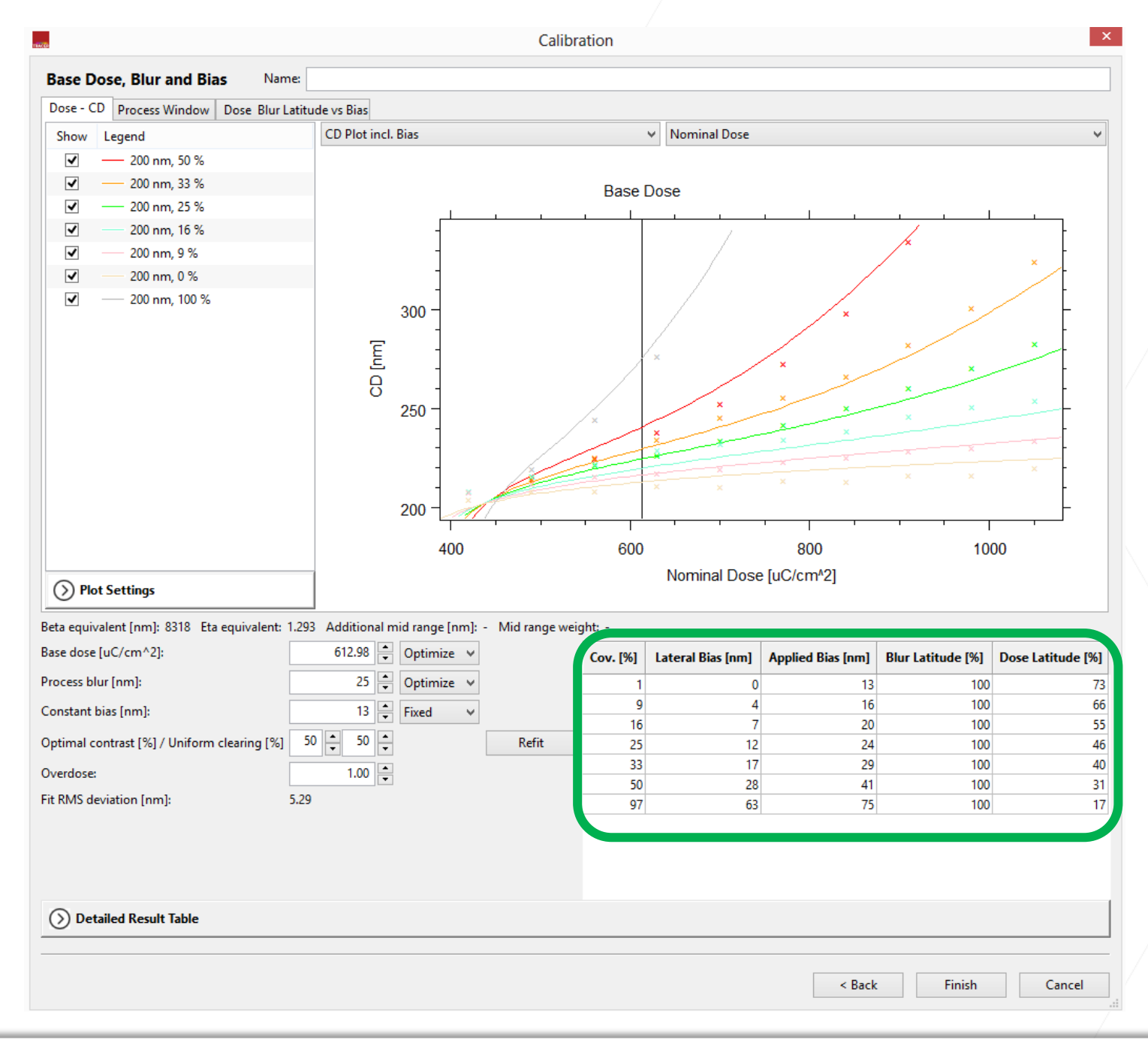

- The results of the calibration are summarized in an condensed table.
  - The details help users understand the influence of parameters in calibration by changing them one at a time.
  - Lateral bias, blur and dose latitude are listed for corresponding coverage density.

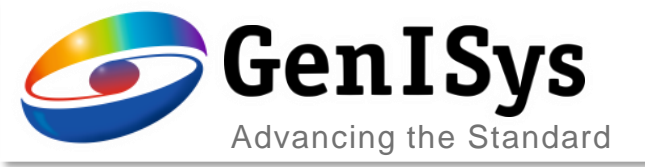

#### Visualization of Process Window

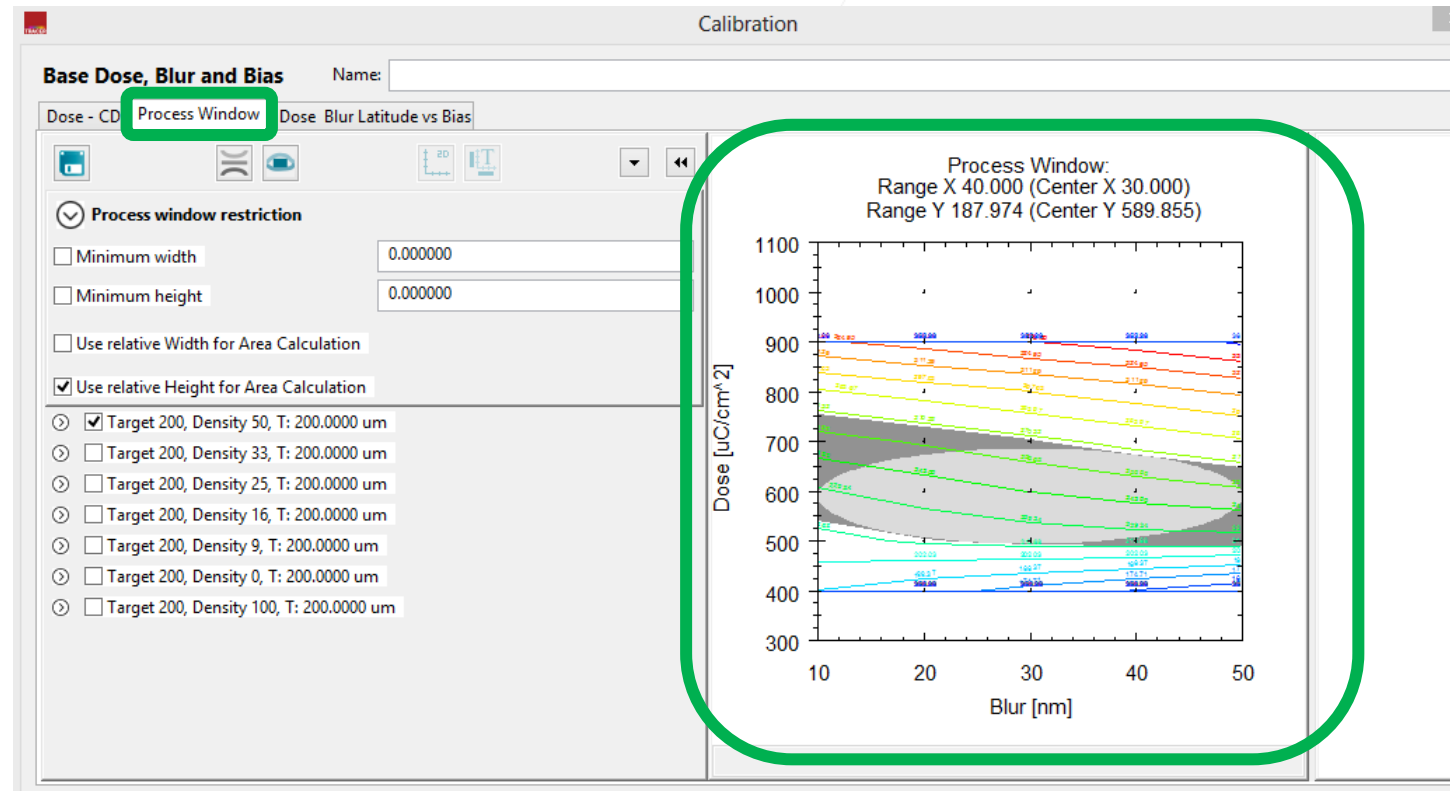

• Details of the process calibration result can be visualized:

- Dose/blur process window is calculated for each pattern density.
- The process window has the CD range to be ±10% of the expected CD including bias.

Beta equivalent [nm]: 8318 Eta equivalent: 1.293 Additional mid range [nm]: - Mid range weight: -

| Base dose [uC/cm^2]:                        | 612.98    | Optimize 🗸 |       | Cov. [%] | Lateral Bias [nm] | Applied Bias [nm] | Blur Latitude [%] | Dose Latitude [%] |
|---------------------------------------------|-----------|------------|-------|----------|-------------------|-------------------|-------------------|-------------------|
| Process blur [nm]:                          | 25 🛉      | Optimize 🗸 |       | 1        | 0                 | 13                | 100               | 73                |
| Constant bias [nm]:                         | 13 🚔      | Fixed 🗸    |       | 9        | 4                 | 16                | 100               | 66                |
|                                             |           |            |       | 16       | 7                 | 20                | 100               | 55                |
| Optimal contrast [%] / Uniform clearing [%] | 50 - 50 - |            | Refit | 25       | 12                | 24                | 100               | 46                |
| Overdose:                                   | 1.00      |            |       | 33       | 17                | 29                | 100               | 40                |
|                                             |           |            |       | 50       | 28                | 41                | 100               | 31                |
| Fit RMS deviation [nm]:                     | 5.29      |            |       | 97       | 63                | 75                | 100               | 17                |
|                                             |           |            |       |          |                   |                   |                   |                   |
| O Detailed Result Table                     |           |            |       |          |                   |                   |                   |                   |
|                                             |           |            |       |          |                   | < Back            | Finish            | Cancel            |

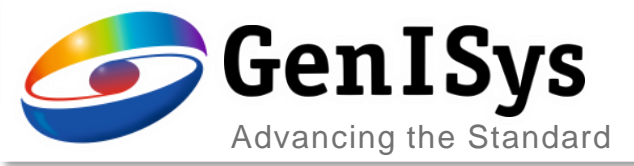

#### Calibration Base Dose, Blur and Bias Name: Dose Blur Latitude vs Bias Dose - CD Process Window Show Legend ---- Target 200, Density 50, Blue ✓ Target 200, Density 50, Dose Target 200, Density 33, Blur Target 200, Density 33, Dose 1.0 Dose Lat. [-], rel. Blur Lat. [-] Target 200, Density 25, Blur Target 200, Density 25, Dose 0.8 ✓ Target 200, Density 16, Blur ✓ Target 200, Density 16, Dose 0.6 ✓ Target 200, Density 9, Blur ✓ Target 200, Density 9, Dose ✓ Target 200, Density 0, Blur 0.4 ✓ Target 200, Density 0, Dose ✓ Target 200, Density 100, Blur <u>e</u> 0.2 -~ Target 200, Density 100, Dose 0% WP @ 14.5 @ Dose 612.98 • 100% WP @ 77.5 @ Dose 613.14 0.0 -50 50 100 Bias to be applied [nm] Plot Settings

| Beta equivalent [nm]: 8318 Eta equivalent: 1 | 1.293 Additional m | nid range [nm]: | <ul> <li>Mid range wei</li> </ul> | ght: -   |                   |                   |                   |                   |
|----------------------------------------------|--------------------|-----------------|-----------------------------------|----------|-------------------|-------------------|-------------------|-------------------|
| Base dose [uC/cm^2]:                         | 612.98             | Optimize 🗸      |                                   | Cov. [%] | Lateral Bias [nm] | Applied Bias [nm] | Blur Latitude [%] | Dose Latitude [%] |
| Process blur [nm]:                           | 25 🚔               | Optimize 🗸      |                                   | 1        | 0                 | 13                | 100               | 73                |
| Constant bias [nm]:                          | 13 🚔               | Fixed ∨         |                                   | 9        | 4                 | 16                | 100               | 66                |
|                                              |                    |                 |                                   | 16       | 7                 | 20                | 100               | 55                |
| Optimal contrast [%] / Uniform clearing [%]  | 50 - 50 -          |                 | Refit                             | 25       | 12                | 24                | 100               | 46                |
| Overdose                                     | 1.00               |                 |                                   | 33       | 17                | 29                | 100               | 40                |
| Overdose.                                    | 1.00 -             |                 |                                   | 50       | 28                | 41                | 100               | 31                |
| Fit RMS deviation [nm]:                      | 5.29               |                 |                                   | 97       | 63                | 75                | 100               | 17                |
| () Detailed Result Table                     |                    |                 |                                   |          |                   |                   |                   |                   |
|                                              |                    |                 |                                   |          |                   |                   |                   |                   |
|                                              |                    |                 |                                   |          |                   | < Back            | Finish            | Cancel            |

#### Dose/Blur Latitude vs Bias

- Details of the process calibration result can be visualized:
  - Relative dose/blur latitude vs applied bias is calculated from the process window.
  - The goal of the calibration is to find optimized process work points for iso and dense structures. They are merged into one proximity effect correction (PEC) by adjusting the optimal contrast/uniform clearing dose range.

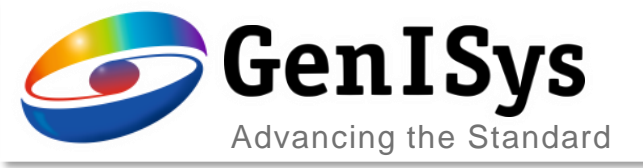

| w Dose Blur Latitude vs Bias                                                   |                                                                                                    |                                                                                                    |                                                                                                    |                            |                  |
|--------------------------------------------------------------------------------|----------------------------------------------------------------------------------------------------|----------------------------------------------------------------------------------------------------|----------------------------------------------------------------------------------------------------|----------------------------|------------------|
| CD Plot                                                                        | ncl. Bias                                                                                            | ✓ Nominal                                                                                                    | Dose                                                                                                    |                            |                  |
| %                                                                              |                                                                                                    |                                                                                                    |                                                                                                    |                            |                  |
| 6                                                                              |                                                                                                    | Base Dose                                                                                                    |                                                                                                    |                            |                  |
| 6                                                                              |                                                                                                    |                                                                                                    |                                                                                                    |                            |                  |
| 6                                                                              | -                                                                                                    |                                                                                                    | 7                                                                                                    | 2                          |                  |
|                                                                                | -                                                                                                    | /                                                                                                    |                                                                                                    |                            | × -              |
|                                                                                | 1                                                                                                    |                                                                                                    | /                                                                                                    |                            | 1                |
| 70                                                                             | 300 -<br>E<br>-<br>-<br>-<br>-<br>-<br>-<br>-<br>-<br>-<br>-<br>-<br>-<br>-<br>-<br>-<br>-<br>-<br>- | x                                                                                                    | x<br>x<br>x<br>x<br>x<br>x<br>x<br>x                                                                                                    | ×<br>×<br>×<br>×<br>×<br>× | *                |
| Min 193.366<br>Max 346.112                                                     | 200                                                                                                  | 600<br>Nominal                                                                                                    | 800<br>I Dose [uC/cm^2]                                                                                                    |                            | F<br>00          |
| Eta equivalent: 1.293 Additio                                                  | al mid range [nm]: - Mid range wei                                                                   | ght: -                                                                                                    |                                                                                                    |                            |                  |
| 612.98                                                                         | ■ Optimize ∨                                                                                         | Cov. [%] Lateral Bias                                                                                                    | [nm] Applied Bias [nm]                                                                                                    | Blur Latitude [%]          | Dose Latitude [9 |
| 25                                                                             | ▲ Optimize ∨                                                                                         | 1                                                                                                    | 0 13                                                                                                    | 3 100                      |                  |
| 13                                                                             | ▲ Fixed ✓                                                                                            | 9                                                                                                    | 4 16                                                                                                    | 5 100                      |                  |
| rm clearing [%] 50 📥 50                                                        | * Refit                                                                                              | 25                                                                                                    | 12 24                                                                                                    | 100                        |                  |
|                                                                                |                                                                                                    | 33                                                                                                    | 17 29                                                                                                    | 9 100                      |                  |
|                                                                                |                                                                                                    | 50                                                                                                    | 28 41                                                                                                    | I 100                      |                  |
| 1.00                                                                           |                                                                                                    | 97                                                                                                    | 63 75                                                                                                    | 5 100                      |                  |
| Eta equivalent: 1.293 Additio<br>612.98<br>25<br>13<br>rm clearing [%] 50 + 50 | al mid range [nm]: - Mid range wei<br>Optimize      Optimize      Fixed      Refit                   | ght: -           Cov. [%]         Lateral Bias           1         9           16         25           33         50           97         97 | Image: Figure 3         Applied Bias [nm]           0         13           4         16           7         20           12         24           17         29           28         41           63         75 | Blur Latitude [%]          | D                |

#### **Enhanced Plot Control**

- The plot range is controlable:
  - The x axis and y axis can be set via "Plot Settings".
  - The zoom via mouse works in all plot views.

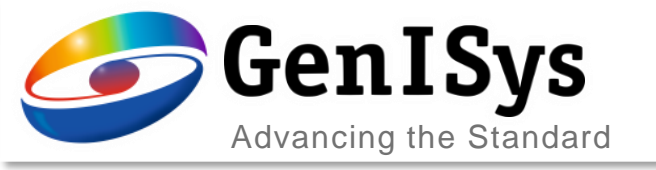

### User Interface

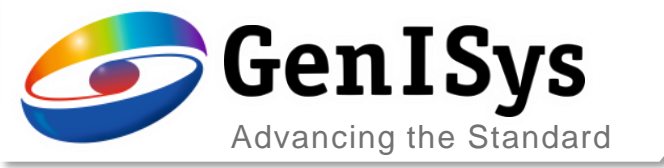

#### Improved Interface for Adding Material

When a new material is added in

enhanced for convenience.

Material Archive, the user interface is

#### Old version

| Edit Material<br>Material Name                                   | C5H8O1     | ×                    |                                                      | <ul> <li>The stoichiom<br/>simplified as s</li> </ul>                   | etry composition is<br>nown in the example.                    |
|------------------------------------------------------------------|------------|----------------------|------------------------------------------------------|-------------------------------------------------------------------------|----------------------------------------------------------------|
| Mass Density [g/cm^3]<br>Excitation Energy [eV]<br>Stoichiometry | 0.95       | Resist               | Tracer 2.8                                           | <ul> <li>The excitation<br/>be either calcu<br/>entered manu</li> </ul> | energy of the material can<br>Ilated automatically or<br>ally. |
| Element: C                                                       | V Count: 5 | Add Co Edit Material | C5H8O1                                               | ×                                                                       |                                                                |
| Element: H                                                       | ✓ Count: 8 | Mass Density [g/o    | Materials can be copied by changes:<br>m^3] 0.950000 | ging the name                                                           |                                                                |
| Element: 0                                                       | OK Cancel  | Stoichiometry        | C5H8O<br>[eV]  Automatic O Manual 65.                | 558060                                                                  |                                                                |
|                                                                  |            |                      | OK Cancel                                            |                                                                         |                                                                |
|                                                                  |            |                      |                                                      |                                                                         |                                                                |

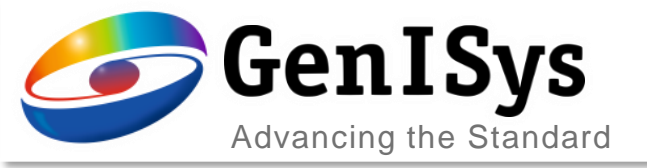

#### Custom Tag

| TRACER                                                                                                |                                                                                                    |                                                    |                                                                                              |                                                                                                    | - 0                                | ×        |
|----------------------------------------------------------------------------------------------------|----------------------------------------------------------------------------------------------------|----------------------------------------------------|----------------------------------------------------------------------------------------------|----------------------------------------------------------------------------------------------------|------------------------------------|----------|
| <u>F</u> ile <u>E</u> dit <u>V</u> iew <u>H</u> elp                                                   |                                                                                                    |                                                    |                                                                                              |                                                                                                    |                                    |          |
| Image: Save     Save     Save     Save                                                                |                                                                                                    |                                                    | 2D-PSF No. 1 - archiv                                                                        | ved since 08 Nov 201                                                                                           | 3 at 13:22:34                      | ×        |
| Navigator                                                                                             | 2D-PSF Archive                                                                                                    |                                                    | Tag                                                                                          | project                                                                                                    |                                    |          |
| <ul> <li>3D-PSF Archive</li> <li>2D-PSF Archive</li> <li>Material Archive</li> <li>Project</li> </ul> | Order by:     Tag     F       LPSF     Analytic     Calibration       Tag     Substrate       Za     Si       Za     Si | SiO2 100 nm<br>SiO2 100 nm<br>Cr 80 nm<br>Cr 80 nm | Substrate<br>Layers<br>Resists<br>Beam Energy [keV]<br>Z-Position<br>Electrons<br>Alpha [um] | Si<br>PMMA 100 nm<br>50<br>0.045000<br>2000000<br>0.000000                                                     | ]<br>]<br>]<br>]<br>] Beta [um]    | 0.000000 |
|                                                                                                    | 30GaAs31GaAs32GaAs33GaAs34GaAs35GaAs36Si37Si38GaAs39GaAs40InP41project51                                                                                                    |                                                    | Eta<br>Gamma1 [um]<br>Nue1<br>Simulator<br>Comment<br>## PSF ARCHIVED of<br>mcTrace electron | 0.000000<br>0.000000<br>0.000000<br>0.000000<br>mcTrace 1.0.0<br>on 2013-Nov-08 13:22<br>simulation (internal) | Gamma2 [um]<br>Gamma2 [um]<br>Nue2 | 0.000000 |
|                                                                                                    | Add to Proje                                                                                                    | ect Edit                                           | # Data Manageme<br>RadialMode:<br>MeshRZNumber<br>AllocSizeRZ: 24                            | ent<br>exp<br>R: 222<br>Z: 11<br>442<br>1<br>OK                                                                | Cancel                             | >        |

• A customer tag can be added for each 2D PSF. Thus user can easier recognize the desired PSF in the 2D-PSF Archive.

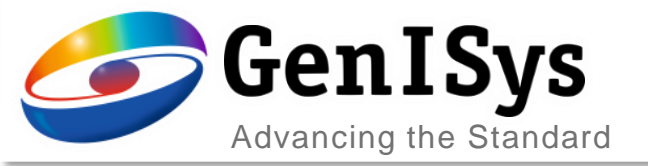

#### Save Default for Monte Carlo Simulation

| onte Carlo Sir                                      | nulation          |                | _            |              | > |
|-----------------------------------------------------|-------------------|----------------|--------------|--------------|---|
| imulation                                           |                   |                |              |              |   |
| Stack Descrip                                       | otion             |                |              |              |   |
| Туре                                                | Material          | Thickness [nm] | Save [y/n]   |              |   |
| Resist                                              | PMMA              | 200            | Yes          |              |   |
| Layer                                               | Si                | 700000         | No           |              |   |
| Insert Ro<br>Parameters -<br>Simulation<br>Beam Ene | w Delete Row I    | mport Ex       | port         |              |   |
| Number                                              | of Electrons [e-] |                | 1000000      |              | ] |
| Vertical G                                          | rid [nm]          |                |              |              | ] |
|                                                     |                   |                | В            | eam          |   |
|                                                     |                   | Sa Sa          | ave Trajecto | ries to File |   |
| Intermedia                                          | te Results        |                |              |              |   |
| Update In                                           | terval [s]        |                | 60           |              | ] |
| Sim                                                 | ulate Save Setup  | Save As Defaul |              | ancol        |   |

• In Monte Carlo simulation dialog, the "Save As Default" button is added to save the simulation parameters: beam parameters and update Intervals

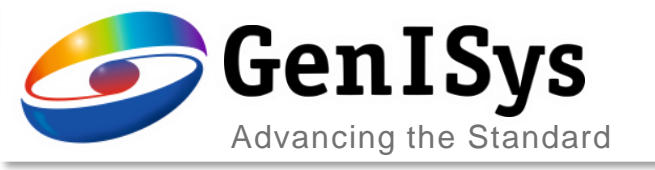

## License Management

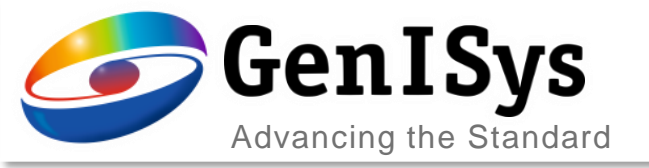

#### License Management

| Properties                                                        | × |
|-------------------------------------------------------------------|---|
| General Simulation Archives                                       |   |
| Number of Threads 8                                               |   |
| Hand License back when idle for (mins): 10                        |   |
| Recent Projects<br>File menu keeps up to 5 r project path entries |   |
| Show last view on startup                                         |   |
| Show Gaussian values as a pop-up for 2D fit nodes                 |   |
| OK Cancel                                                         |   |

- License hand back
  - License idle timeout can be activated via File->Properties dialog.
  - When Tracer is not used for the assigned time, the license is released with a warning dialog.
  - The user can re-take the license to save the project, or close the program.

| License Server        |                  |
|-----------------------|------------------|
| The License is unavai | lable.           |
| Yes - to attempt to a | cquire a license |
| No - to save project  | and quit TRACER. |
|                       |                  |
|                       |                  |
|                       | Yes No           |

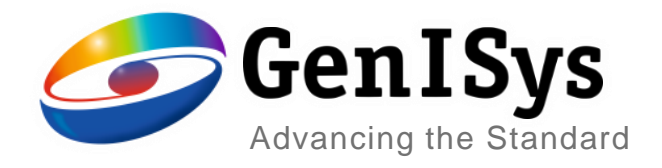

### Thank You!

support@genisys-gmbh.com

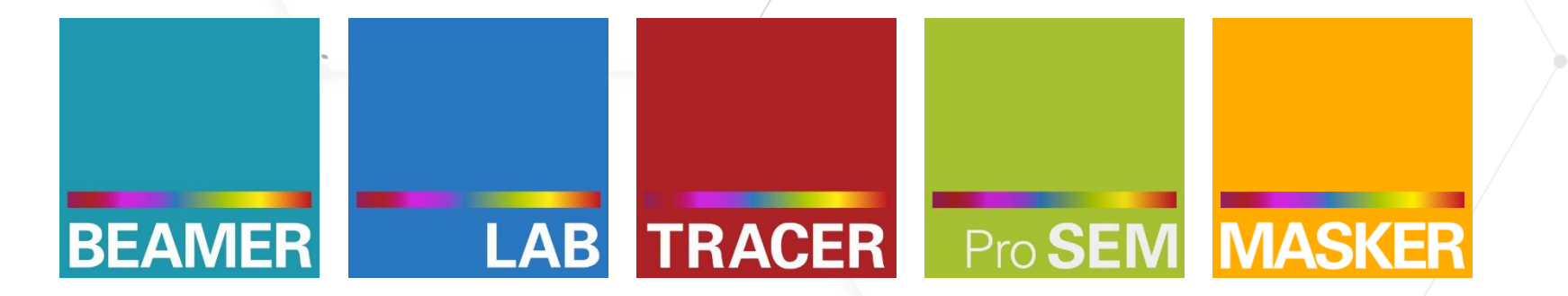

Headquarters GenISys GmbH Eschenstr. 66 D-82024 Taufkirchen (Munich) GERMANY ① +49-(0)89-3309197-60 ⊠ info@genisys-gmbh.com

#### 

Japan / Asia Pacific Office GenlSys K.K. German Industry Park 1-18-2 Hakusan Midori-ku Yokohama 226-0006- JAPAN ① +81 (0)45 530 3306 ⊠ apsales@genisys-gmbh.com